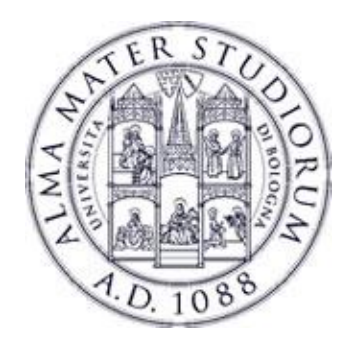

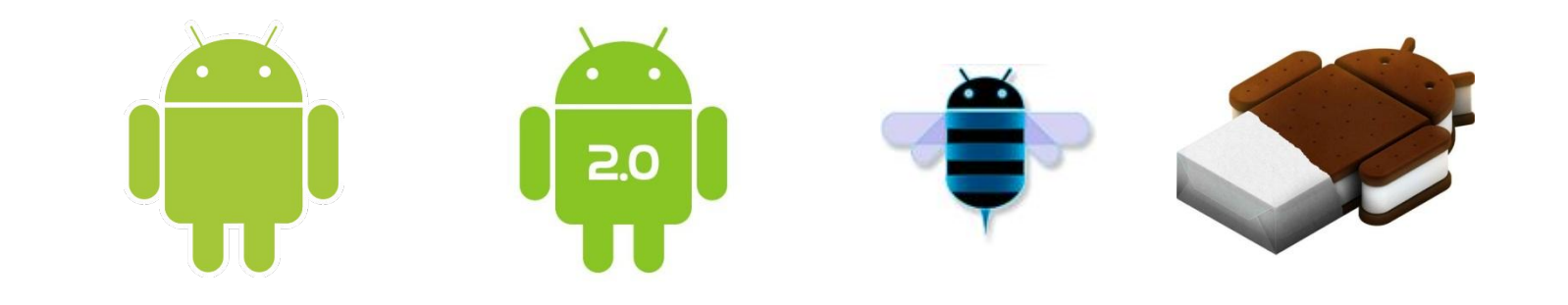

# Programming with Android: App Guidelines part 2: UI Navigation

# **Federico Montori**

Dipartimento di Informatica: Scienza e Ingegneria Università di Bologna

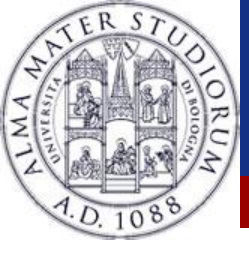

#### Outline

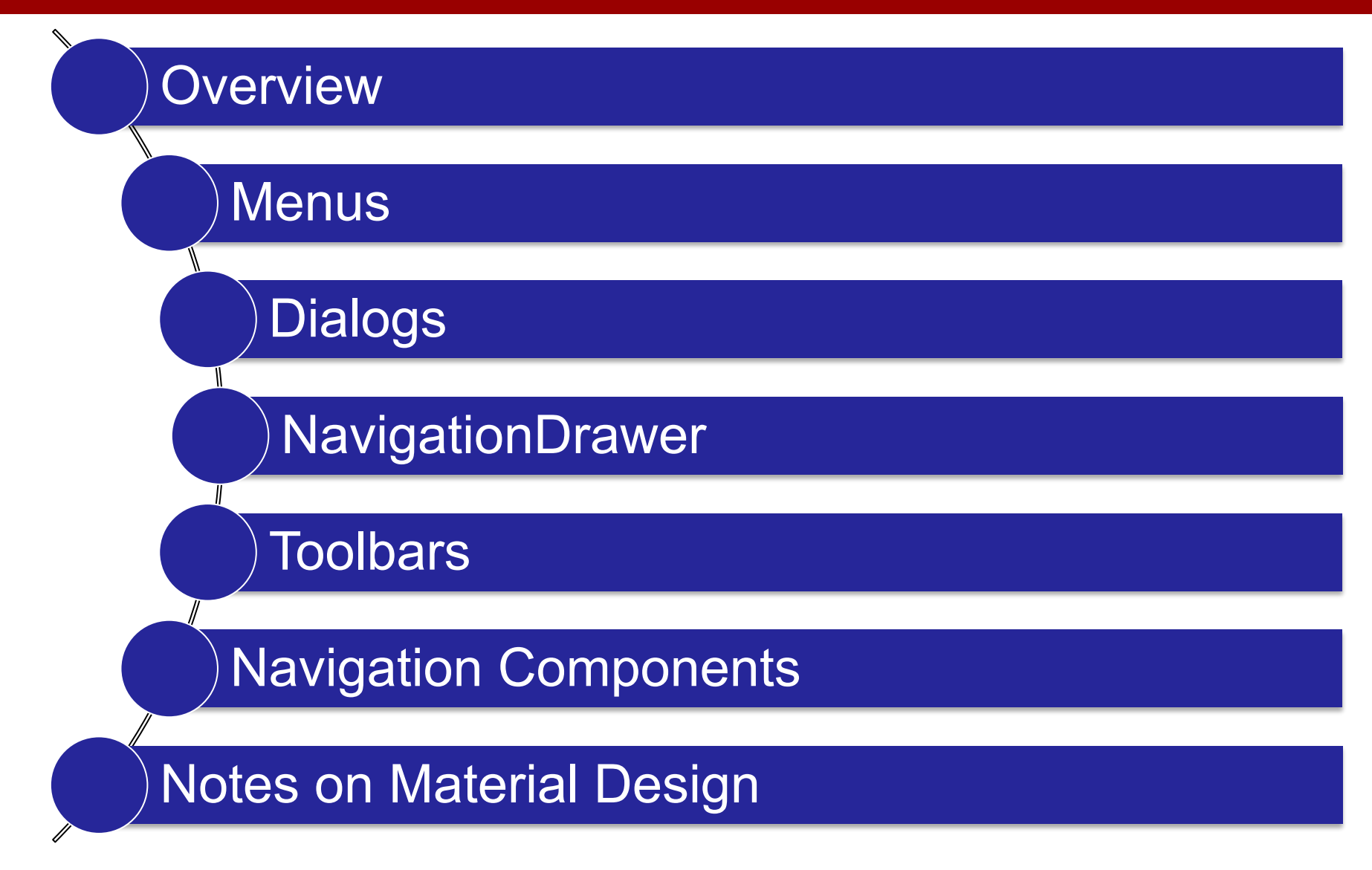

Federico Montori - Programming with Android - Navigation

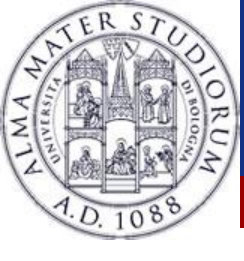

- It appears whenever the user presses the menu button
- Useful for giving different options without leaving the current Activity
- Don't make too big menus, or they'll cover entirely the Activity

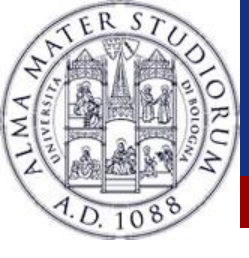

#### Menu: creating a menu

#### Two methods (again):

- XML
  - Place a file inside res/menu/
  - Inflate the menu inside the Activity
  - Useful if you want to create the same menu inside different activities
- Java
  - Create the menu directly inside the activity

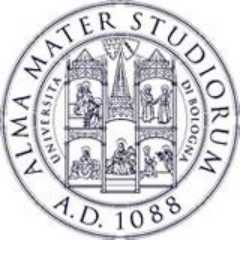

### Menu: the declarative approach

- Create res/menu/menu.xml
- We need:
  - IDs of menu elements
  - Title of each element
  - Icon of each element
- Inside the Activity, create onCreateOptionsMenu()
  - Inflate the menu
  - Add functionality to the buttons

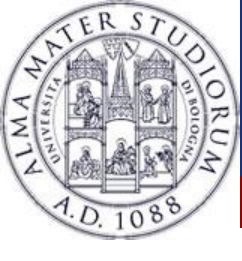

#### Menu: menu.xm

```
<?xml version="1.0" encoding="utf-8"?>
```

```
<menu xmlns:android="http://schemas.android.com/apk/res/android" >
```

```
<item android:id="@+id/item1" android:title="First Option"></item>
```

```
<item android:id="@+id/item2" android:title="Second Option">
```

```
<menu>
```

```
<item android:id="@+id/item3" android:title="Third Option"/>
<item android:id="@+id/item4" android:title="Fourth Option"/>
```

</menu>

</item>

</menu>

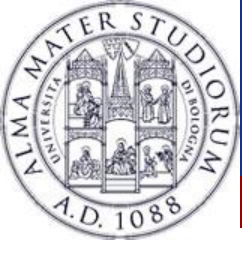

#### Menu: inflate the menu

#### Override Activity methods:

public boolean onCreateOptionsMenu(Menu menu) {
 super.onCreateOptionsMenu(menu);

getMenuInflater().inflate(R.menu.myMenu, menu);

// If you want to fire an intent when "menu\_first" is pressed menu.findItem(R.id.menu\_first).setIntent(new Intent(this, First.class));

return true;

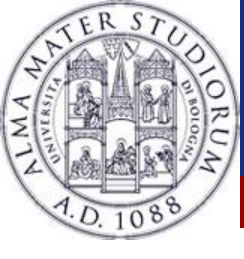

# Menu: specify the behavior

#### Override Activity methods:

```
public boolean onOptionsItemSelected(MenuItem item) {
    switch ( item.getItemId() ) {
        case R.id.item1:
            /* do stuff */
            return true;
        [...]
        default:
            return super.onOptionsItemSelected(item);
```

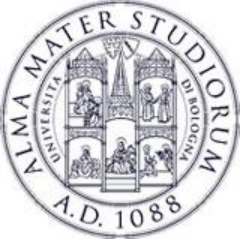

#### Snackbar

- Similar to a Toast, but
  - Is attached to a view that'll hold its presence...
  - Can listen to events (mostly clicks or swipes)
  - Can declare actions to be performed
- If attached to a CoordinatorLayout gains other features
  - Can be swiped away
  - The layout handles interaction with other views e.g. Move the FAB
- Often attached to a FloatingActionButton
- Create it with:

Snackbar.*make*(view, "Here's the snackbar", Snackbar.*LENGTH\_LONG*).show()

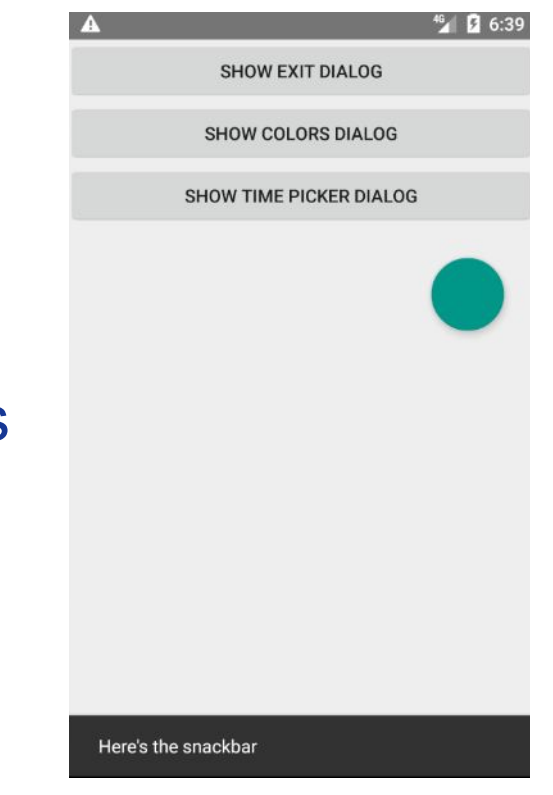

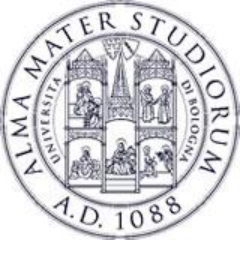

### **Snackbar:** actions

- Snackbars can also have actions in them
  - To add further options on the action just performed
  - To undo operations
  - Action must be only one, if you add more they'll overwrite
- Before calling show(), add .setAction()
  - First parameter: String to be displayed
  - Second parameter: listener that has to handle the action

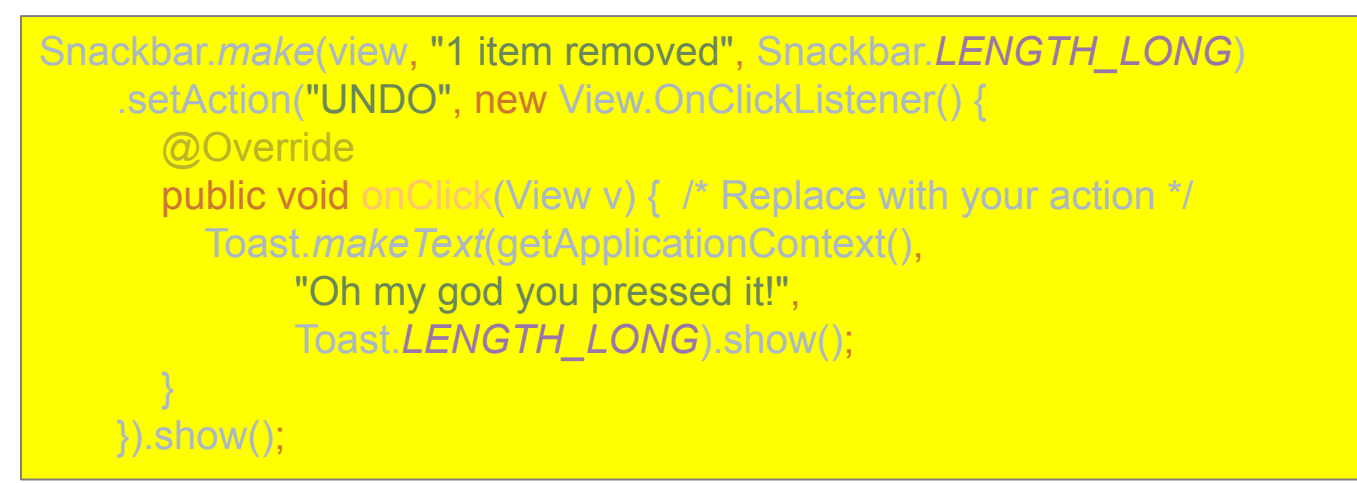

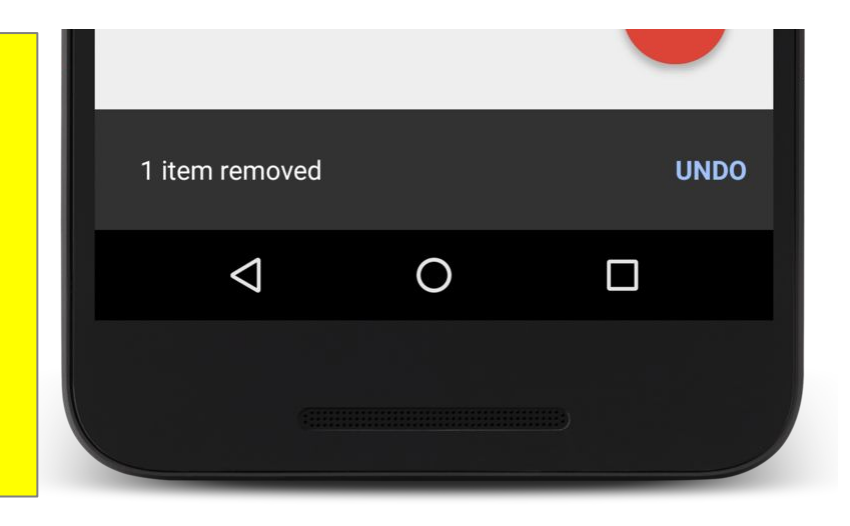

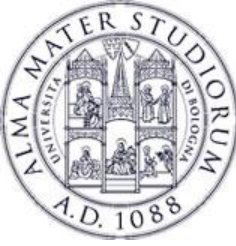

# **Dialog:** outline

OK

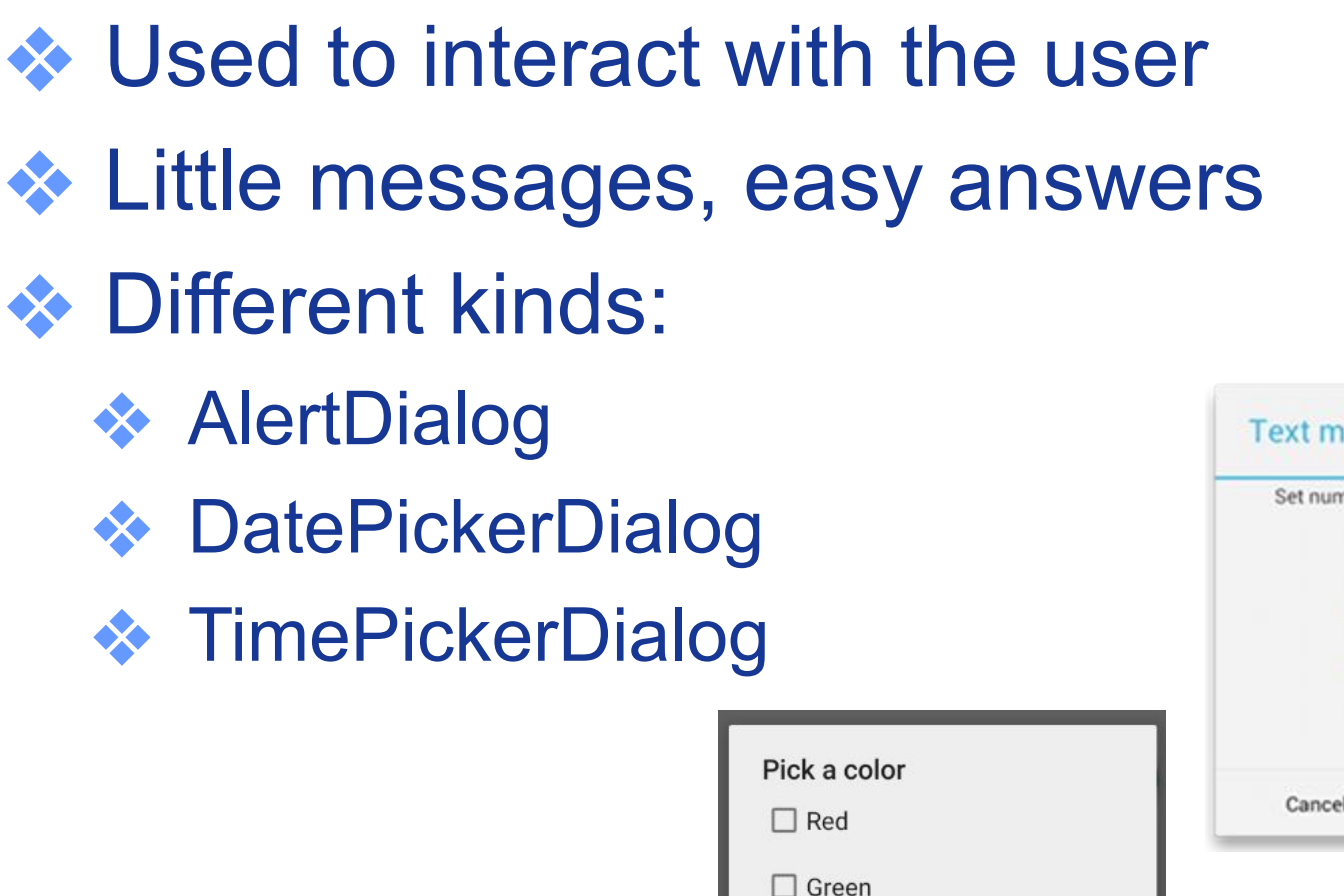

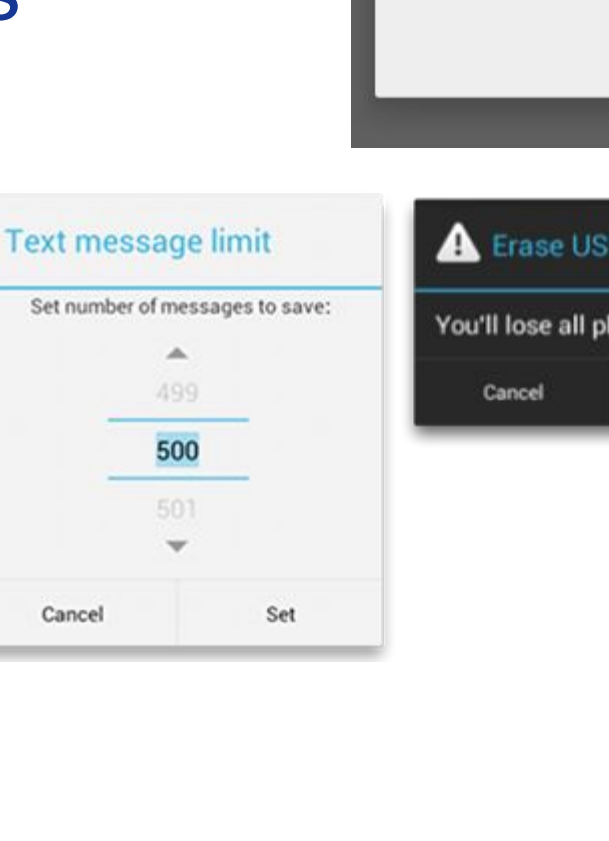

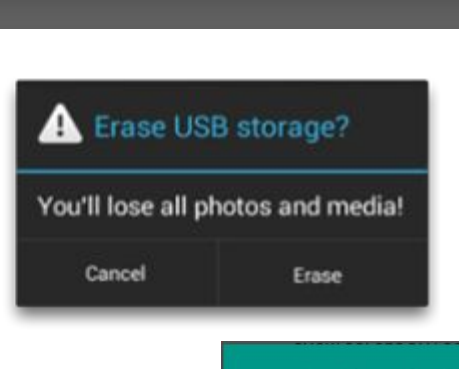

Are you sure you want to exit?

NO

YES

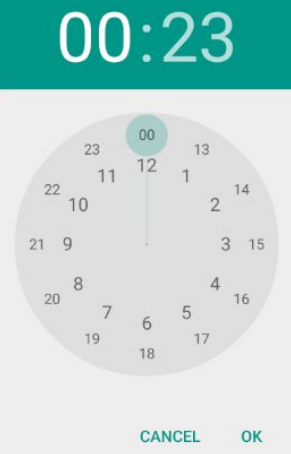

Federico Montori - Programming with Android - Navigation

□ Blue

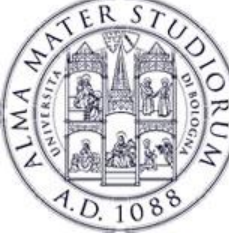

# **Dialog:** AlertDialog

```
AlertDialog.Builder builder = new AlertDialog.Builder(this);
builder.setMessage("Are you sure you want to exit?").setCancelable(false);
builder.setPositiveButton("Yes", new DialogInterface.OnClickListener() {
    public void onClick(DialogInterface dialog, int id) {
                                                                              Cancelable through back?
             MenuExampleActivity.this.finish();
});
builder.setNegativeButton("No", new DialogInterface.OnClickListener() {
    public void onClick(DialogInterface dialog, int id) {
        dialog.cancel();
                                                                   Are you sure you want to exit?
                                                                                     NO
                                                                                            YES
});
AlertDialog alert = builder.create();
                                         alert.show();
```

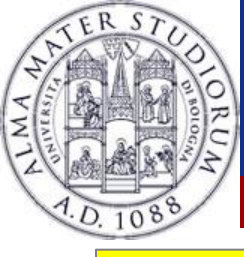

});

# Dialog: AlertDialog with a list

final CharSequence[] items = {"Red", "Green", "Blue"}; AlertDialog.Builder builder = new AlertDialog.Builder(this); builder.setTitle("Pick a color"); builder.setItems(items, new DialogInterface.OnClickListener() { public void onClick(DialogInterface dialog, int item) { Toast.makeText(getApplicationContext(), items[item], Toast.LENGTH\_SHORT).show(); } });// OR

| Pick a color |    |
|--------------|----|
| 🗌 Red        |    |
| 🗌 Green      |    |
| 🗌 Blue       |    |
|              | ок |

builder.setSingleChoiceItems(items, -1, new DialogInterface.OnClickListener() {
 public void onClick(DialogInterface dialog, int item) {
 Toast.makeText(getApplicationContext(), items[item],
 Toast.LENGTH\_SHORT).show();
 }
}

#### AlertDialog alert = builder.create();

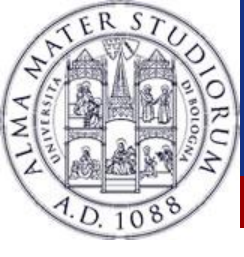

# AlertDialog with custom layout

- Simply call setView() on the builder
  - Provide a suitable layout
  - Remember you can add a maximum of 3 buttons
- Implement listeners and act accordingly
- For many Dialogs you should extend a FragmentDialog instead (e.g. Listeners)

| Login or exit? |            |      |
|----------------|------------|------|
|                | <b>Ş</b> ı |      |
| Username       |            |      |
| Password       |            |      |
| LOGIN          | NO         | EXIT |

https://developer.android.com/guide/topics /ui/controls/pickers

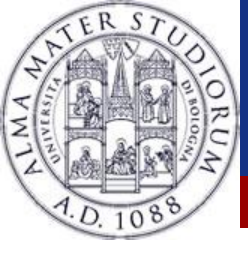

#### NavigationDrawer

| A E       | <b>▲</b> ! <b>5</b> :25 |
|-----------|-------------------------|
|           | ple                     |
| Header!   |                         |
| Clownfish |                         |
| Pygmy     |                         |
| Shrimp    |                         |
| Crab      |                         |
|           |                         |
|           |                         |
|           |                         |
|           |                         |

- Novel navigation component
- Hidden when not in use, appears when swiping from the left or by clicking on the top-left drawer icon
- Add proper dependencies for older versions of SDK

dependencies {

implementation 'com.android.support:appcompat-v7:27.1.0' implementation 'com.android.support:design:27.1.0'

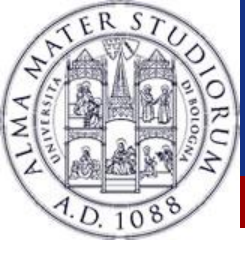

# **Adding a NavigationDrawer**

- Should be added as root view inside the layout
  - It has to contain two items
    - Layout when NavigationDrawer is hidden (YourMainLayout)
    - Content of the navigation drawer (similar to a menu)

```
<androidx.drawerlayout.widget.DrawerLayout
xmlns:android="http://schemas.android.com/apk/res/android">
<YourMainLayout ...> ... </YourMainLayout>
```

<com.google.android.material.navigation.NavigationView

```
app:headerLayout="@layout/MyHeader"
app:menu="@menu/myMenu"
```

</androidx.drawerlayout.widget.DrawerLayout>

Only valid for AndroidX Otherwise the syntax is a bit different

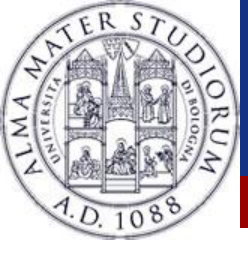

# **Defining content and header**

#### res/layout/myHeader.xml

<LinearLayout ...> <ImageView ... /> <TextView ... /> <TextView ... /> </LinearLayout>

#### res/menu/myMenu.xml

```
<menu

xmlns:android="http://schemas.android.com/apk/res/android">

<group android:checkableBehavior="single">

<item ... /> <item ... /> <item ... />

</group>

<item android:title="Communicate">

<menu>

<item ... /> <item ... />

</menu>

</menu> </item ... />

</menu> Sederico Montori - Programming with Android - Navigation
```

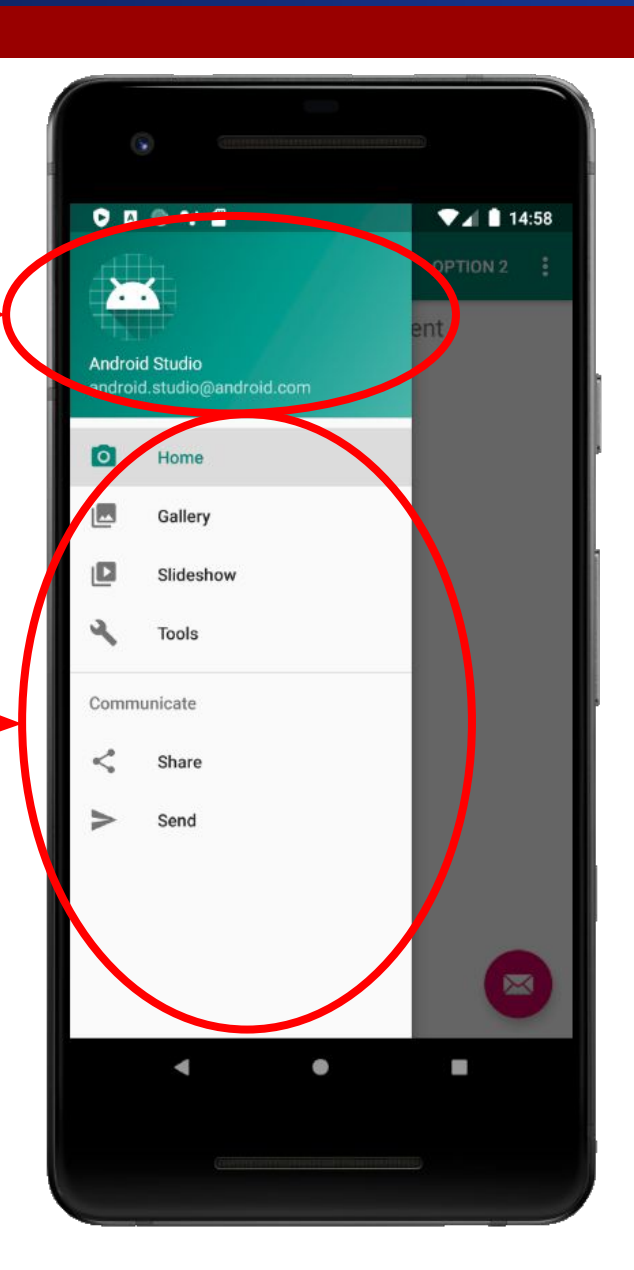

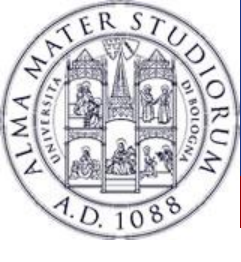

 As many other Android Components, NavigationDrawer fires events as well

```
NavigationView navigationView = findViewById(R.id.nav_view);
```

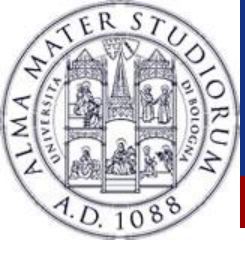

# Adding a toolbar

 Not mandatory, as the NavigationDrawer still answers to swipe events

• ... but ...

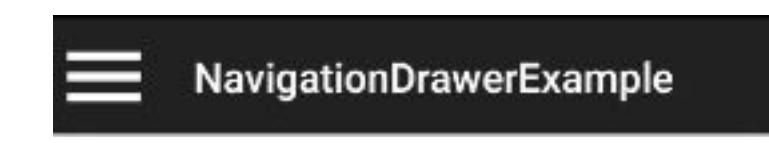

- It tells your user that there is more content to see
- Also provides an alternative to access content
- It meets the Material Design guidelines

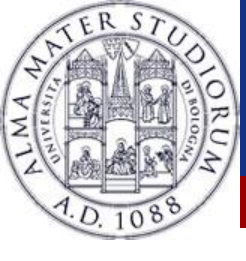

# Adding a toolbar

Add the following inside the layout

<com.google.android.material.appbar.AppBarLayout android:theme="@style/AppTheme.AppBarOverlay">

<androidx.appcompat.widget.Toolbar app:popupTheme="@style/AppTheme.PopupOverlay" />
</com.google.android.material.appbar.AppBarLayout>

Set an appropriate theme in AndroidManifest.xml

android:theme="@style/AppTheme"

• And in the Java class

Toolbar toolbar = findViewByld(R.id.myToolbar); setSupportActionBar(toolbar); ActionBar actionbar = getSupportActionBar(); actionbar.setDisplayHomeAsUpEnabled(true); actionbar.setHomeAsUpIndicator(R.drawable.ic\_menu);

Stuff About the home icon... - in the next slide how to call it back.

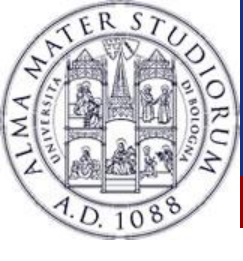

</menu>

# Sharing data (even easier!)

- Starting from Android 4.0 (API 14), use an ActionProvider (the actual "SHARE")
  - Once attached to a menu item, handles both appearance and behavior

```
<menu xmlns:android="http://schemas.android.com/apk/res/android">
<item
android:id="@+id/menu_item_share"
android:showAsAction="ifRoom"
android:title="Share"
android:actionProviderClass=
"android.widget.ShareActionProvider" />
...
```

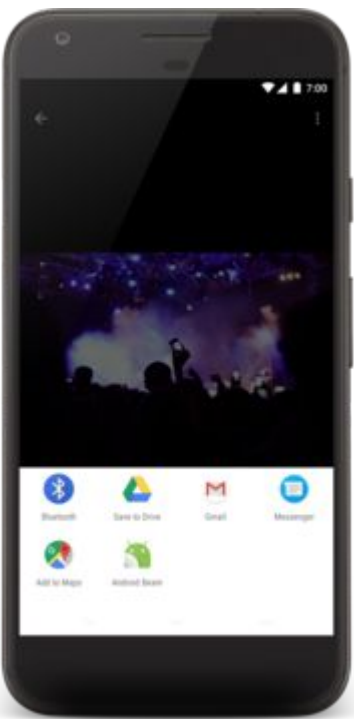

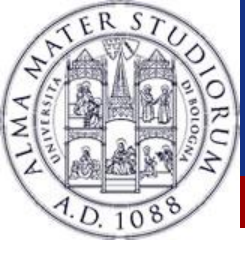

# Sharing data (even easier!)

- You also need the appropriate ShareIntent
  - Once attached to a menu item, handles both appearance and behavior

private ShareActionProvider mShareActionProvider;

```
public boolean onCreateOptionsMenu(Menu menu) {
    getMenuInflater().inflate(R.menu.share_menu, menu);
    MenuItem item = menu.findItem(R.id.menu_item_share);
```

```
mShareActionProvider = (ShareActionProvider) item.getActionProvider();
return true;
```

```
private void setShareIntent(Intent shareIntent) {
    mShareActionProvider.setShareIntent(shareIntent);
```

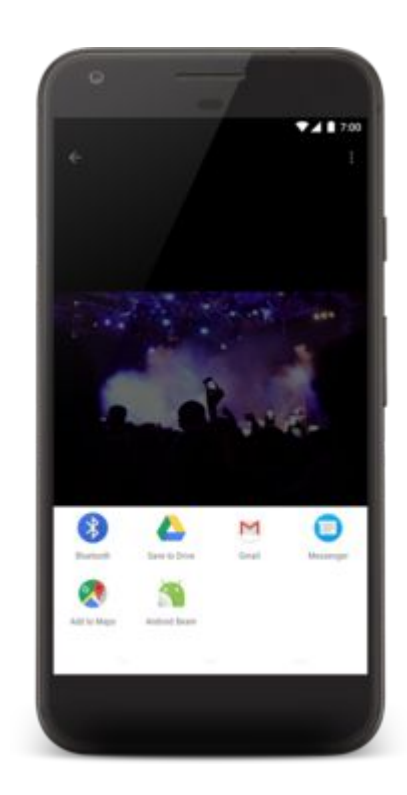

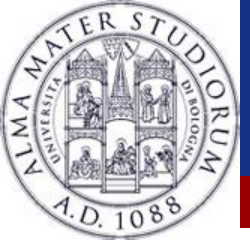

Android Jetpack has launched the Android Navigation framework <a href="https://developer.android.com/guide/navigation">https://developer.android.com/guide/navigation</a>

- Much easier way to handle navigation through:
  - **NavHostFragment** (in practice you have 1 Activity with many fragments interleaving in the NHF as container).
  - NavigationController (the central brain)
  - A Navigation Graph

Remember: Navigation is sourced into a Nav host fragment: an empty container within which the navigation takes place. There may be an Activity change, although infrequent.

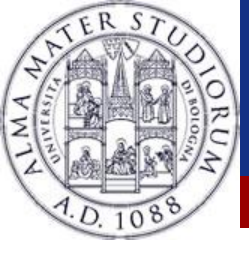

## Navigation

#### Include the **Navigation** support:

dependencies {
 def nav\_version = "2.3.5"
 // Java language implementation
 implementation "androidx.navigation:navigation-fragment:\$nav\_version"
 implementation "androidx.navigation:navigation-ui:\$nav\_version"

#### // Kotlin

implementation "androidx.navigation:navigation-fragment-ktx:\$nav\_version" implementation "androidx.navigation:navigation-ui-ktx:\$nav\_version"

#### // Feature module Support

implementation "androidx.navigation:navigation-dynamic-features-fragment:\$nav\_version"

// Testing Navigation
androidTestImplementation "androidx.navigation:navigation-testing:\$nav\_version"

#### // Jetpack Compose Integration

implementation "androidx.navigation:navigation-compose:1.0.0-alpha10"

### **Navigation**

## The Navigation Graph:

- An XML resource connecting destinations (fragments) through actions (events).
- The XML resource type is "navigation"
- It must take place within a NavHostFragment (although destinations can also be activities).

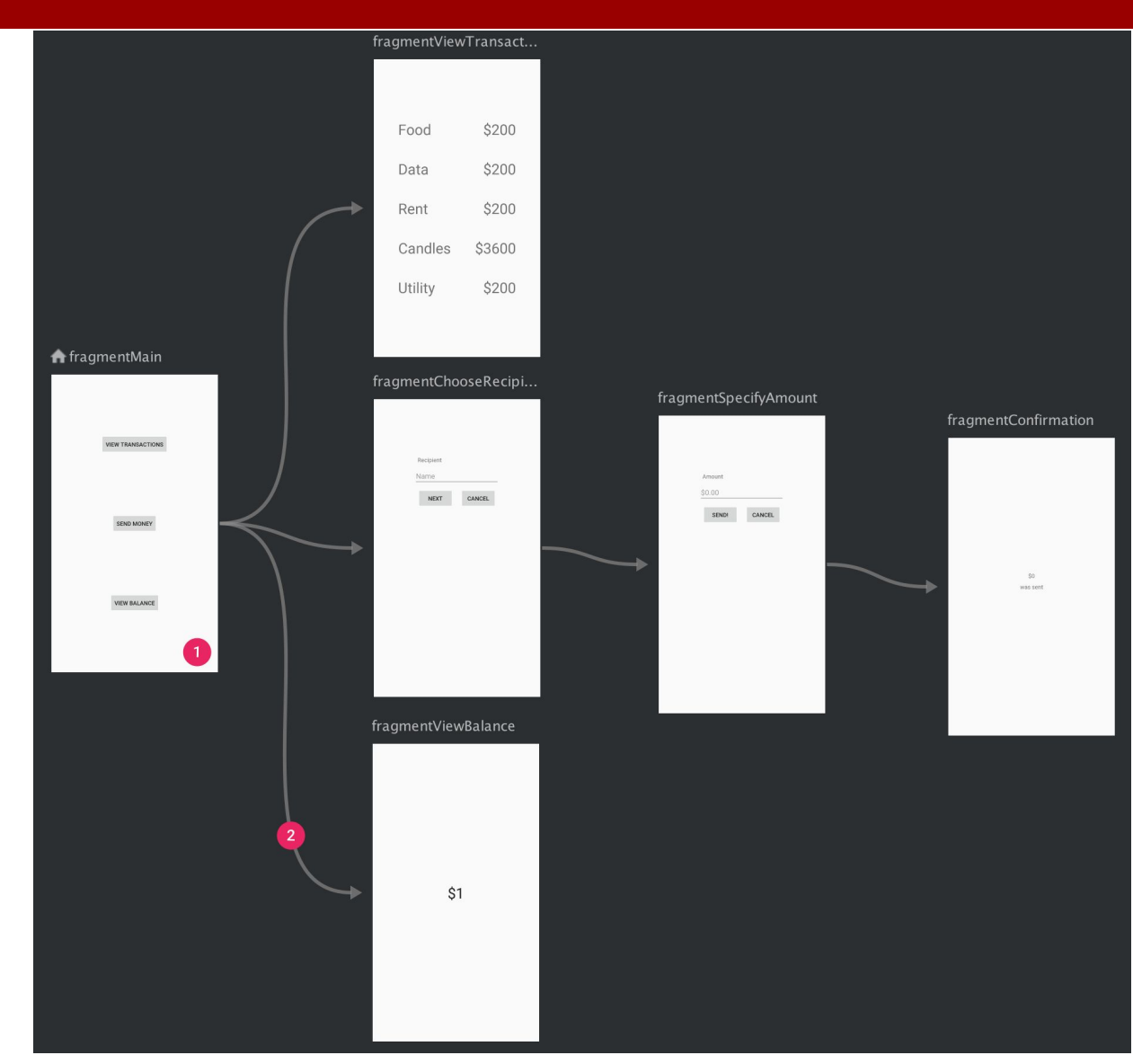

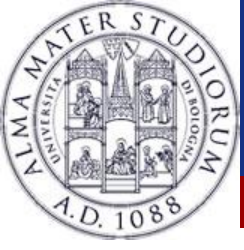

## Navigation

You can edit the Navigation graph via the Navigation Editor.

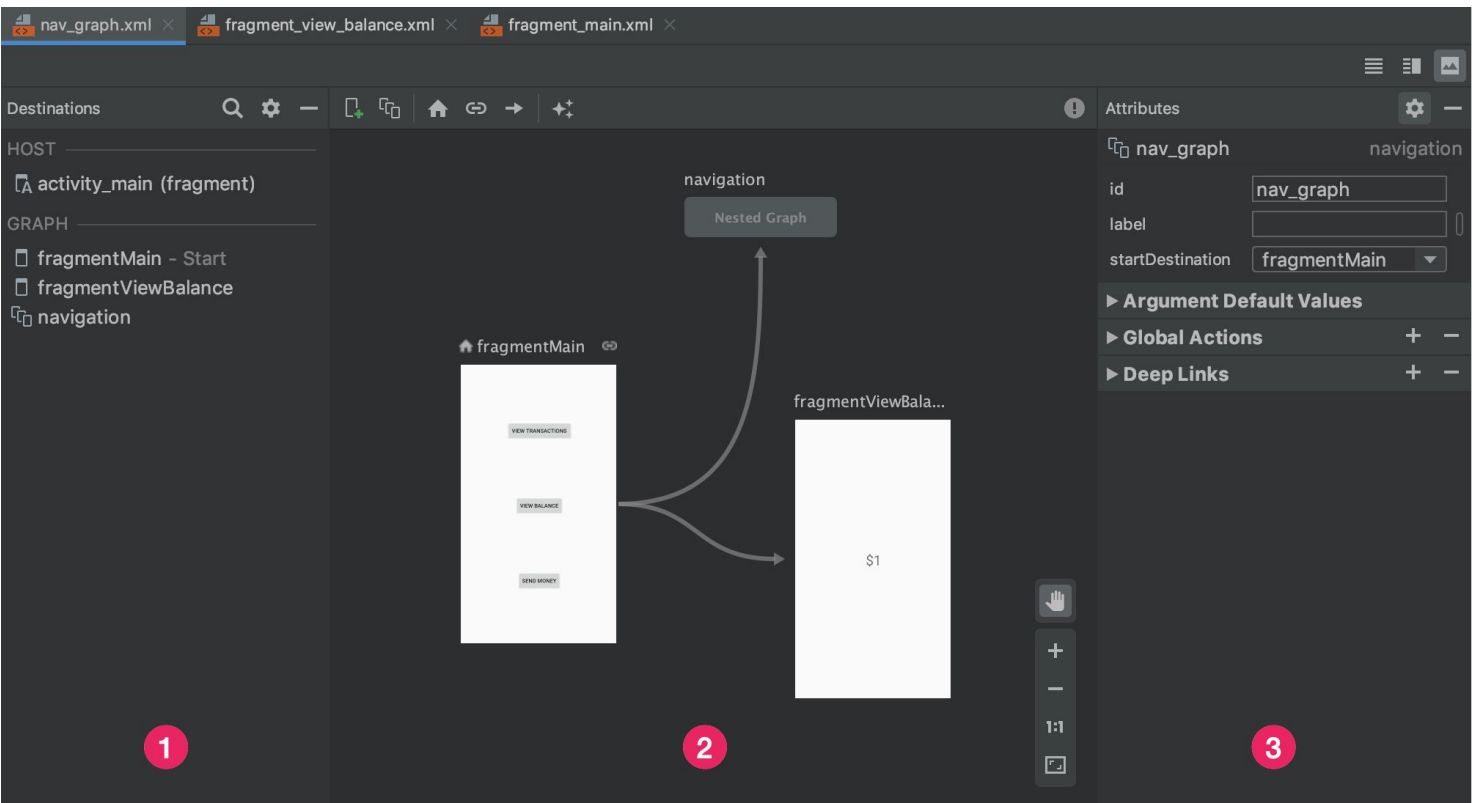

- 1. Destination panel: you can see all your resources
- 2. Graph Editor: Contains a visual representation of your navigation graph. You can switch between Design view and the underlying XML representation in the Text view.
- 3. Attributes: Shows attributes for the currently-selected item in the navigation graph.

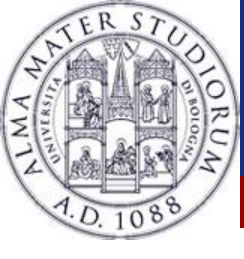

## **Navigation Host**

Need to instantiate the **Nav Host** in the activity where you want the Navigation to take place. This is implemented automatically by a class called **NavHostFragment** 

- Also specify to which navigation graph we are referring to by using the navGraph attribute.
- defaultNavHost allows the fragment to intercept the back button.

<androidx.fragment.app.FragmentContainerView android:id="@+id/nav\_host\_fragment" android:name="androidx.navigation.fragment.NavHostFragment" android:layout\_width="0dp" android:layout\_height="0dp" app:layout\_constraintLeft\_toLeftOf="parent" app:layout\_constraintRight\_toRightOf="parent" app:layout\_constraintTop\_toTopOf="parent" app:layout\_constraintBottom\_toBottomOf="parent"

app:defaultNavHost="true"
app:navGraph="@navigation/nav\_graph" />

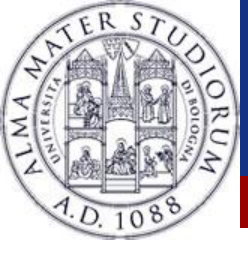

#### **Create Destinations**

In creating a destination through the Editor you need to specify 4 different fields:

- The **Type** field indicates whether the destination is implemented as a fragment, activity, or other custom class in your source code.
- The **Layout** field contains the name of the destination's XML layout file.
- The **ID** field contains the ID of the destination which is used to refer to the destination in code.
- The **Name** dropdown shows the name of the class that is associated with the destination. You can click this dropdown to change the associated class to another destination type.

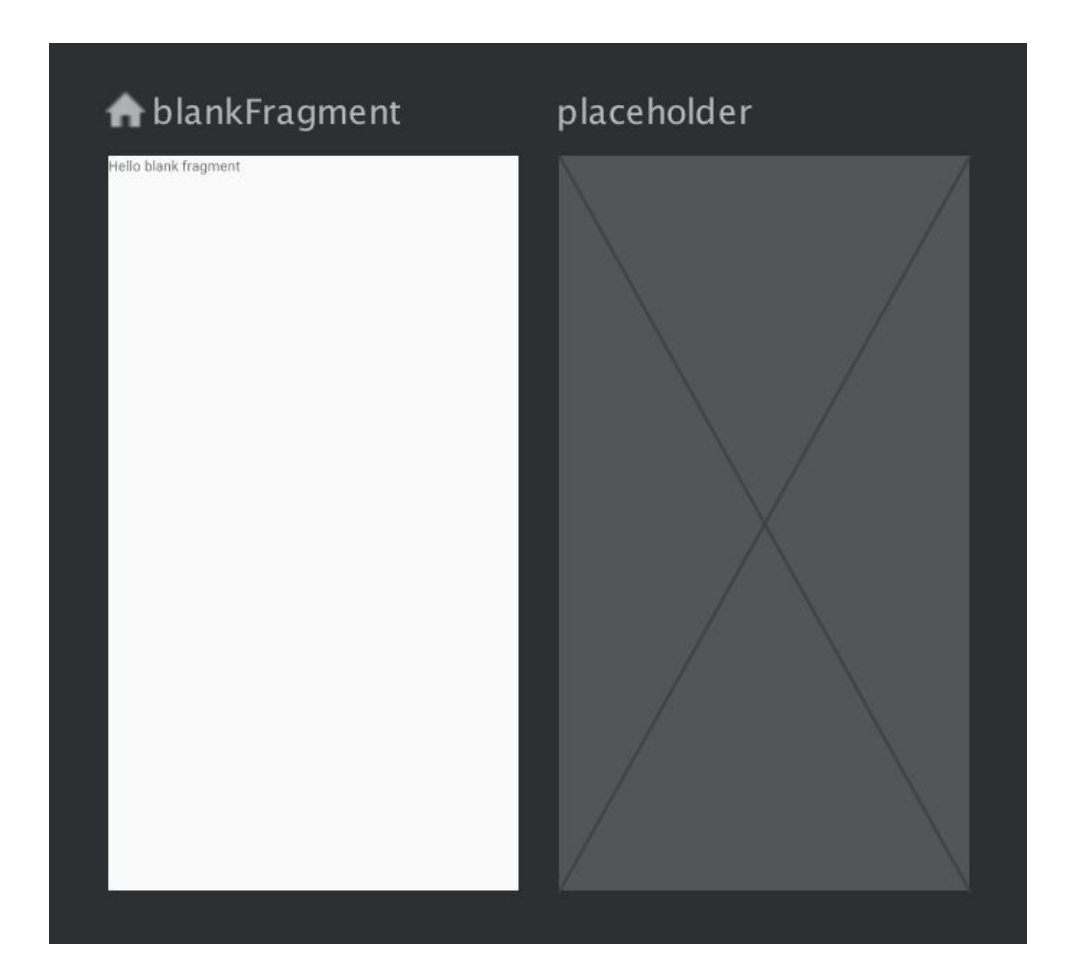

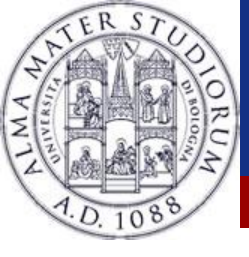

#### **Create** Actions

In creating an action through the Editor you need to connect two destinations and specify 3 different fields:

- The Type field contains "Action".
- The ID field contains the ID for the action.
- The Destination field contains the ID for the destination fragment or activity.

<action android:id="@+id/action\_blankFragment\_to \_blankFragment2"

app:destination="@id/blankFragment2"

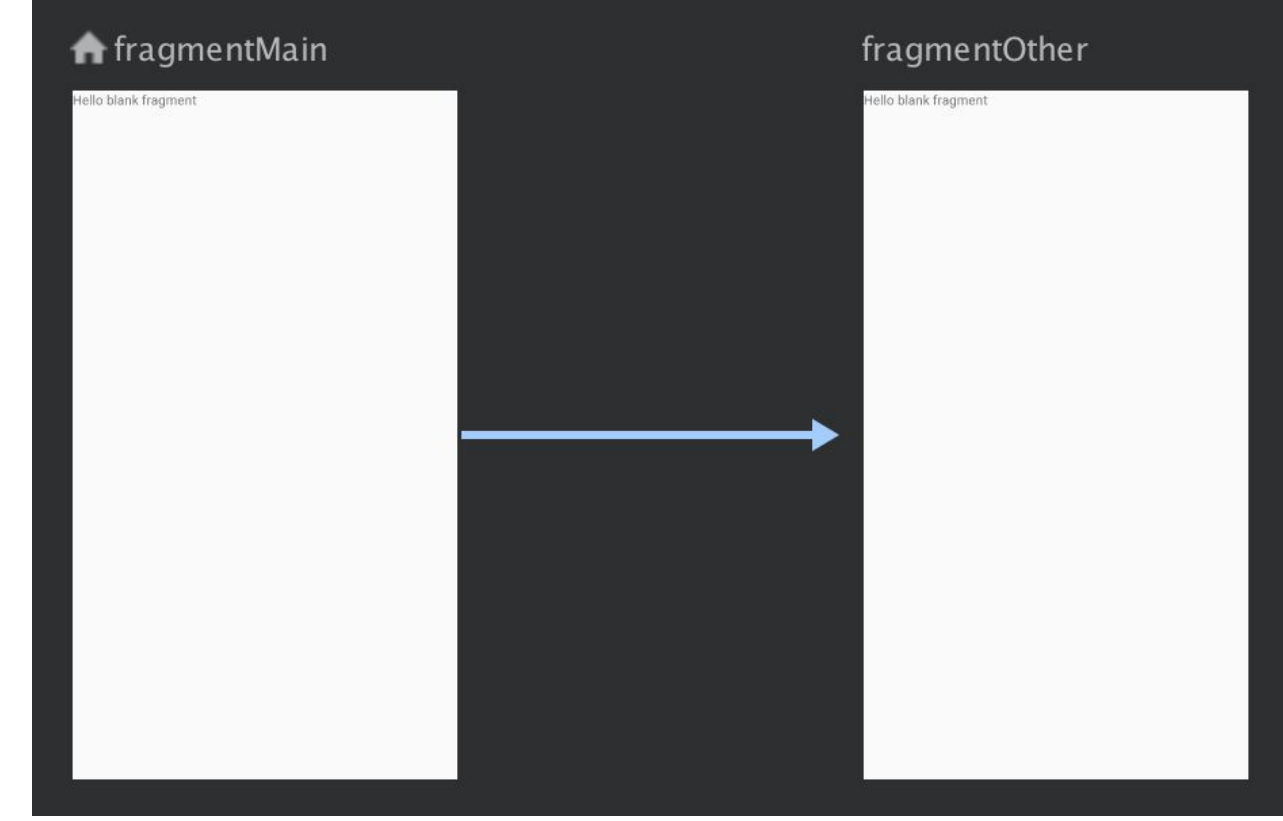

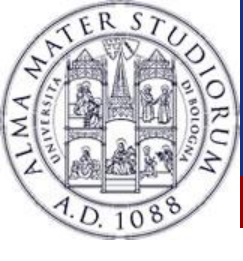

# Navigation XML

# Need to instantiate the **Nav Host** in the activity where you want the Navigation to take place. This is implemented automatically by a class called **NavHostFragment**

```
<navigation xmlns:app="http://schemas.android.com/apk/res-auto" xmlns:tools="http://schemas.android.com/to
xmlns:android="http://schemas.android.com/apk/res/android"
  app:startDestination="@id/blankFragment">
  <fragment
    android:id="@+id/blankFragment"
    android:name="com.example.cashdog.cashdog.BlankFragment"
    android:label="fragment blank"
    tools:layout="@layout/fragment blank" >
    <action
      android:id="@+id/action_blankFragment_to_blankFragment2"
       app:destination="@id/blankFragment2" />
  </fragment>
  <fragment
    android:id="@+id/blankFragment2"
    android:name="com.example.cashdog.cashdog.BlankFragment2"
    android:label="fragment blank fragment2"
    tools:layout="@layout/fragment blank fragment2" />
</navigation>
```

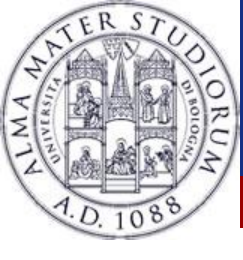

## **Navigation** Controller

In order to perform an action we need to retrieve the NavHostFragment and obtain a reference to the NavController...

NavHostFragment navHostFragment = (NavHostFragment) supportFragmentManager.findFragmentById(R.id.nav\_host\_fragment); NavController navController = navHostFragment.getNavController();

... and then simply navigate by declaring the action:

navController.navigate(R.id.action\_blankFragment\_to\_blankFragment2);

Navigation keeps a backstack of all the transactions and overrides the usage of the back button to navigate back the backstack.

- It also sets a up button on the toolbar that does exactly the same thing as back, but it never exits the app (it is replaced by e.g. the navigation icon).
- It creates a fake backstack if we deep link to a certain screen.

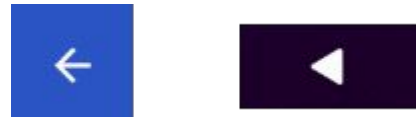

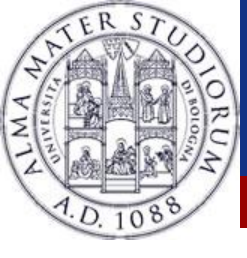

#### SafeArgs

With SafeArgs we ensure type safety. Add it to your classpath...

classpath "androidx.navigation:navigation-safe-args-gradle-plugin:2.3.5"

... and add the plugin to your module **build.gradle** 

apply plugin: "androidx.navigation.safeargs"

- Once enabled, it creates a class for each origin destination ensuring type safety when performing an action. The class is called {*name\_of\_origin*} + "Directions"
- Such class has a method for each of the actions that returns a NavDirection object to be passed to the navigate function.

Considering the previous XML:

NavDirections action = BlankFragmentDirections .action\_blankFragment\_to\_blankFragment2(); Navigation.findNavController(view).navigate(action);

Federico Montori - Programming with Android - Navigation

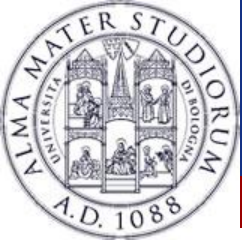

"We challenged ourselves to create a visual language for our users that synthesizes the classic principles of good design with the innovation and possibility of technology and science."

- Design which spans through different platforms
- (Android, iOS, Web, Flutter)
- 3 main principles:
- Material is the metaphor
- Bold, graphic, intentional
- Motion provides meaning

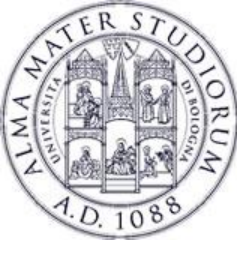

## **Material is the metaphor**

- Rationalized space and system of motion
- Inspired by paper and ink, but technologically advanced
- Surface and edges should provide visual cues
  - Stick to physic rules
- Light, surfaces, shadows

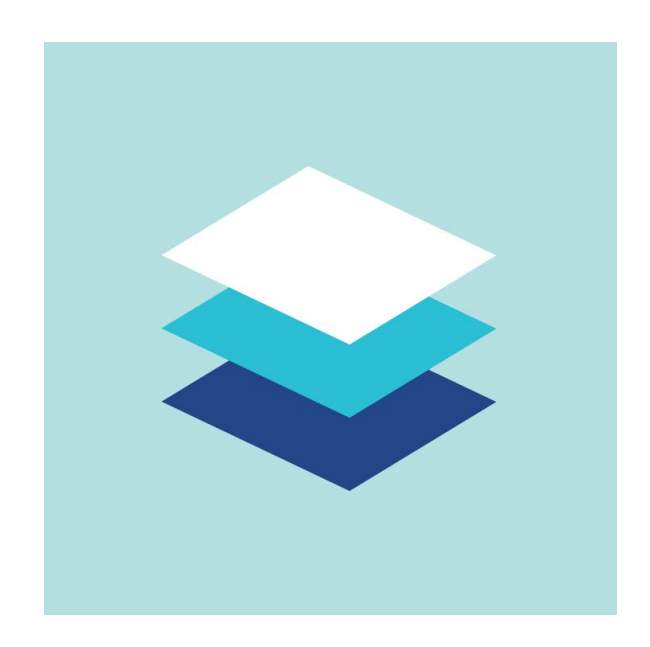

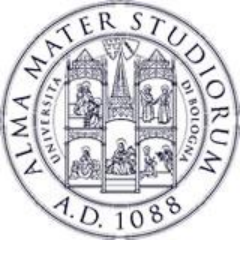

# **Bold, graphic, intentional**

- To create a hierarchy
- Emphasis on user actions
- Color heavily matter
  - Use of edge-to-edge decorations and specialized typography is key
- Not just to please the eye

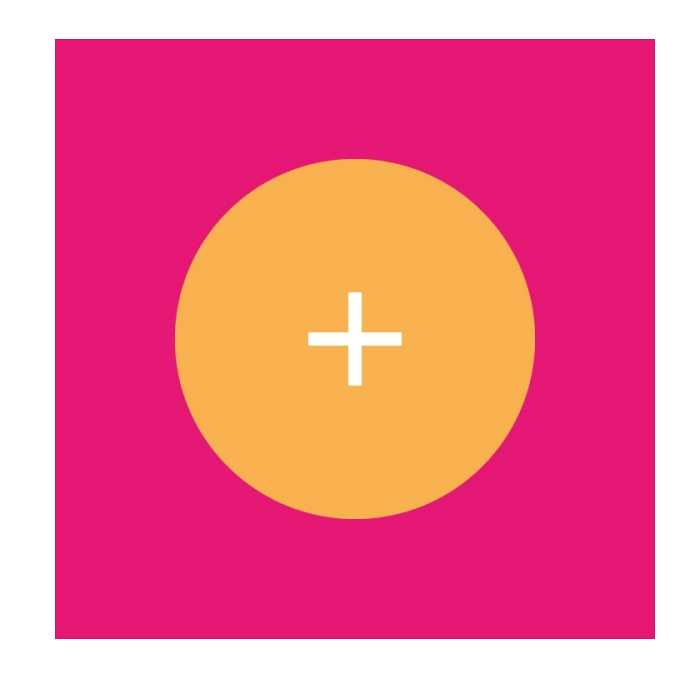

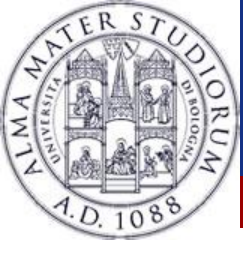

## **Motion provides meaning**

- Bound to user actions
- User movements initiate a change in the layout
- Should not break the design continuity, even though objects are moving
- Motion is meaningful:
  - Not just to animate, but to provide feedback

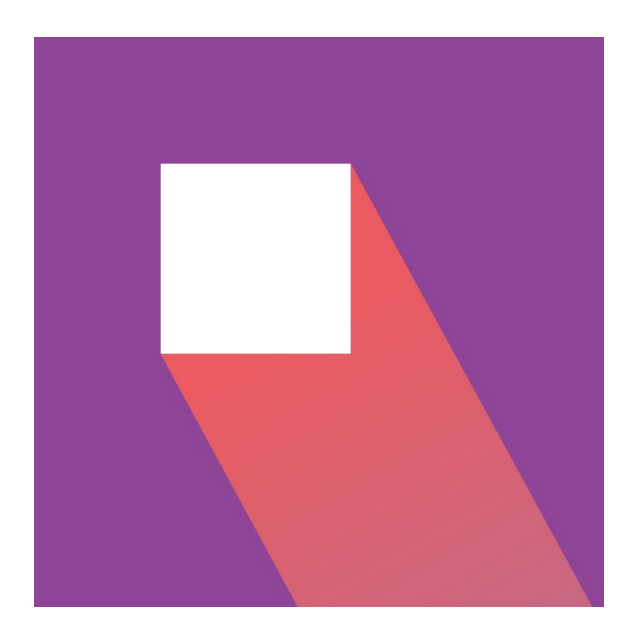

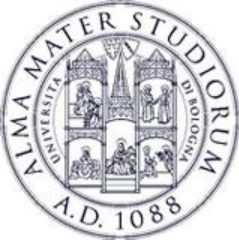

- MaterialDesign is a 3D environment
  - Each object has x,y,z values and thickness (1dp)
- Each object is on a different layer, providing elevation and shadowing lower layers
- Each object material is solid
  - Events cannot span through different materials
  - Multiple materials cannot occupy the same point in space
- Materials can change places and shape
  - But do not fold or bend

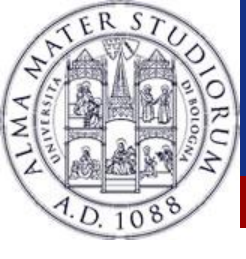

#### **Elevation example**

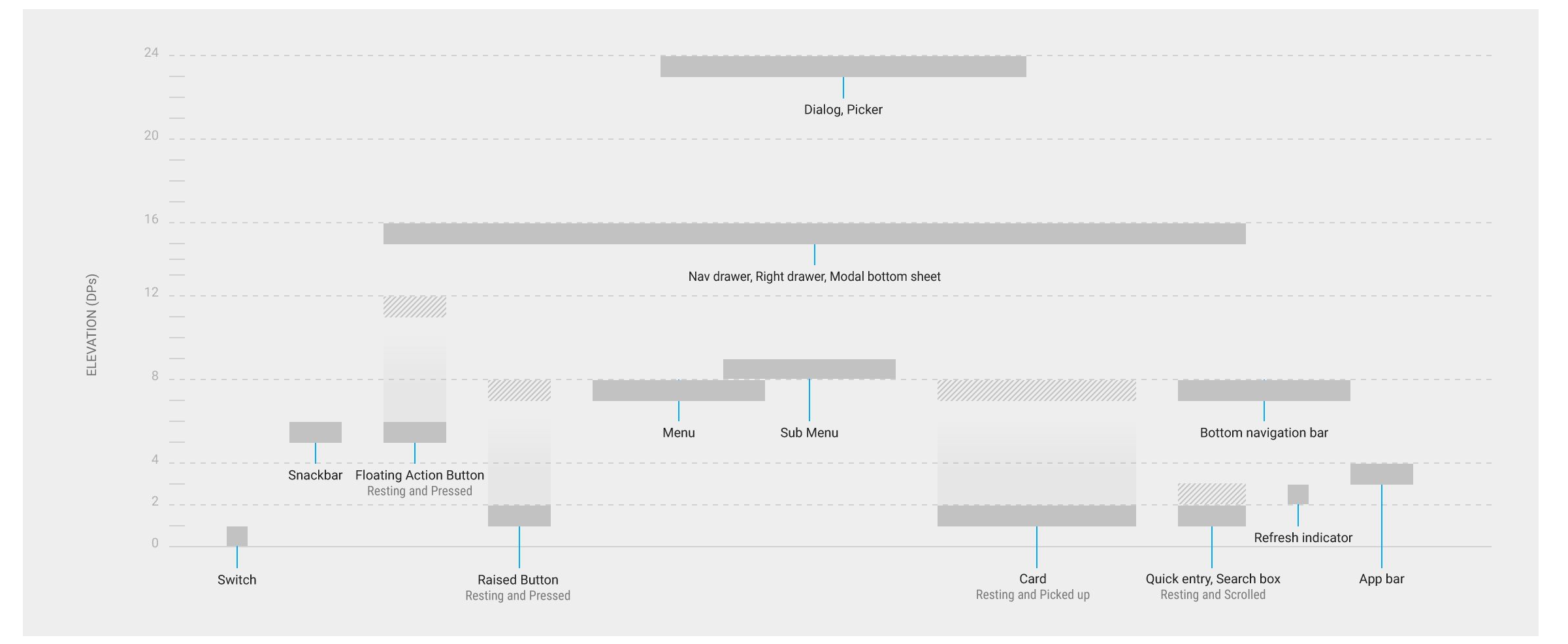

#### Federico Montori - Programming with Android – Navigation

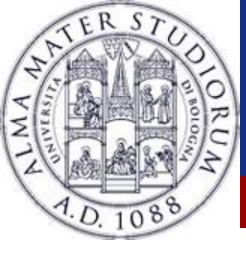

#### **Elevation example**

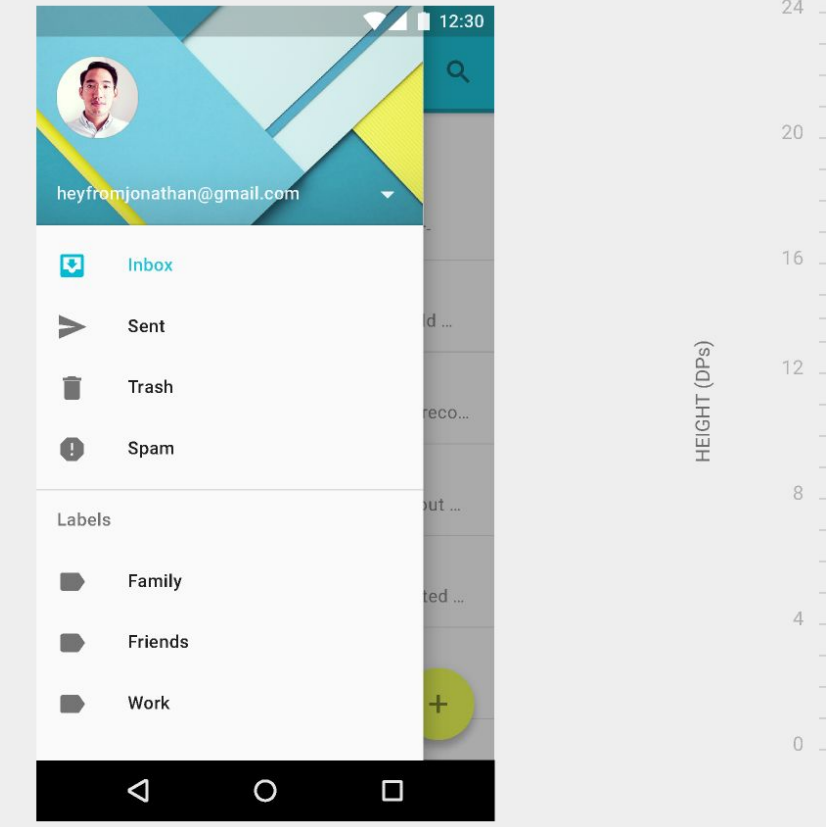

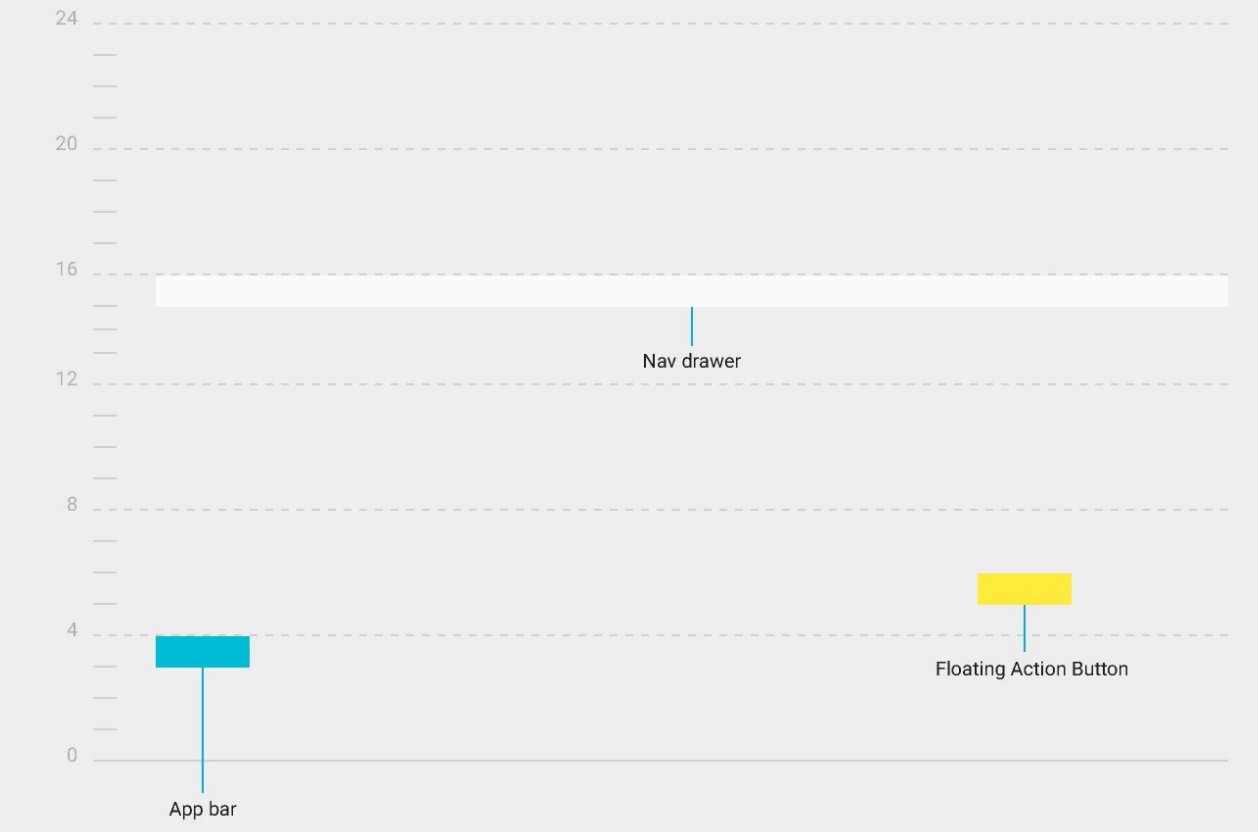

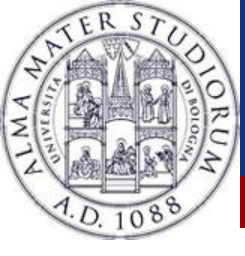

### **Elevation example**

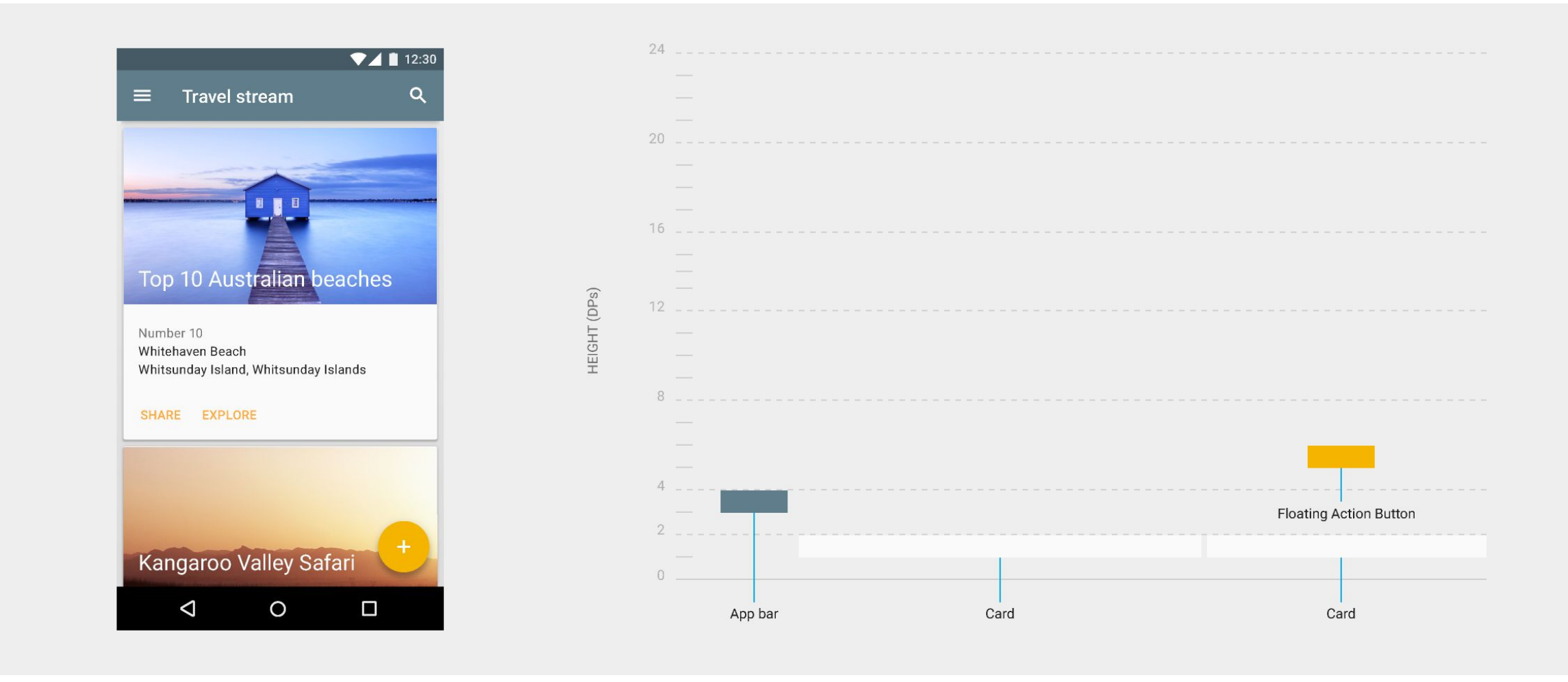

Federico Montori - Programming with Android – Navigation

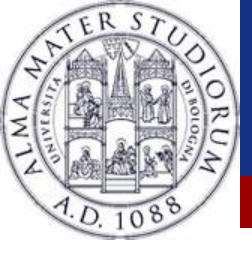

Layout Example

#### Often Layout organization reflects elevation...

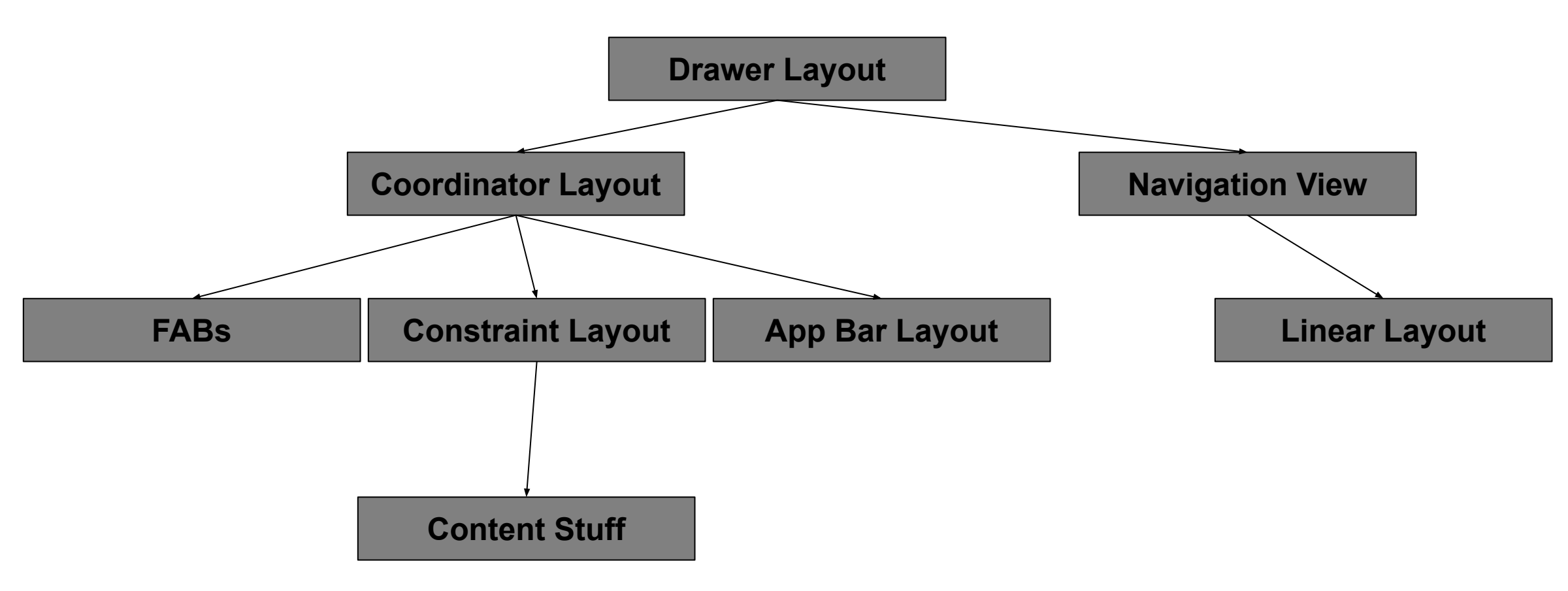